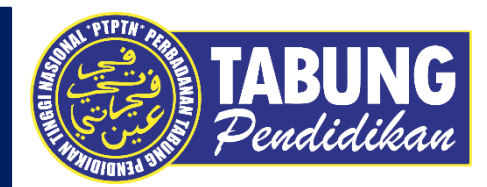

## ALIRAN PEMBAYARAN APLIKASI KELANTANPAY

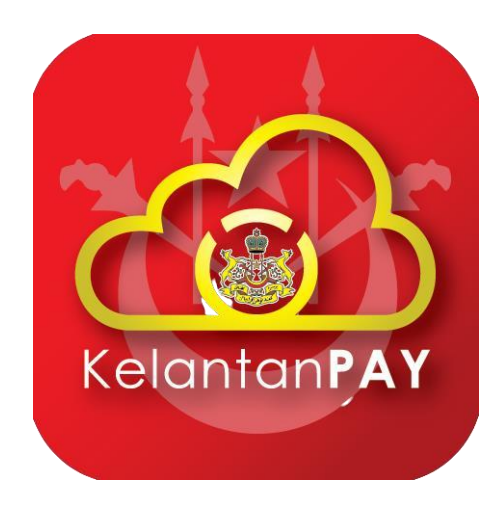

12 NOVEMBER 2021

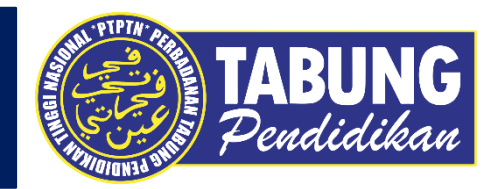

### **BAYARAN BALIK PINJAMAN**

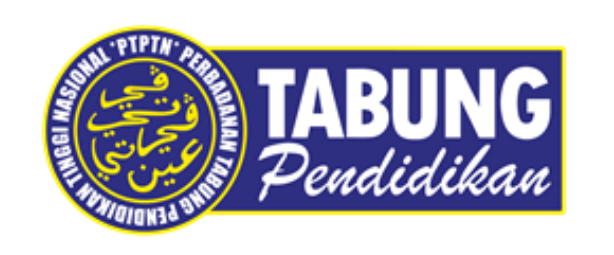

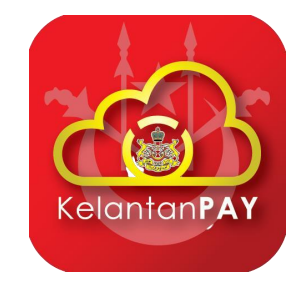

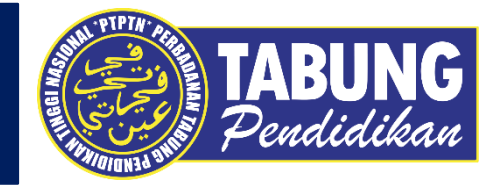

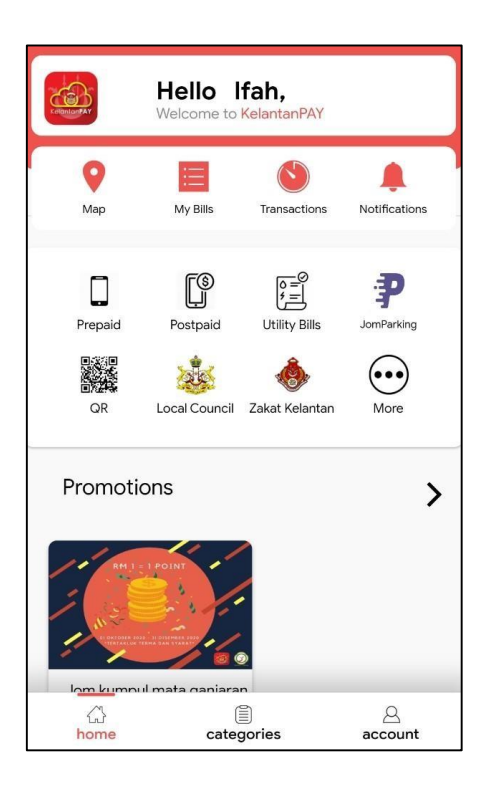

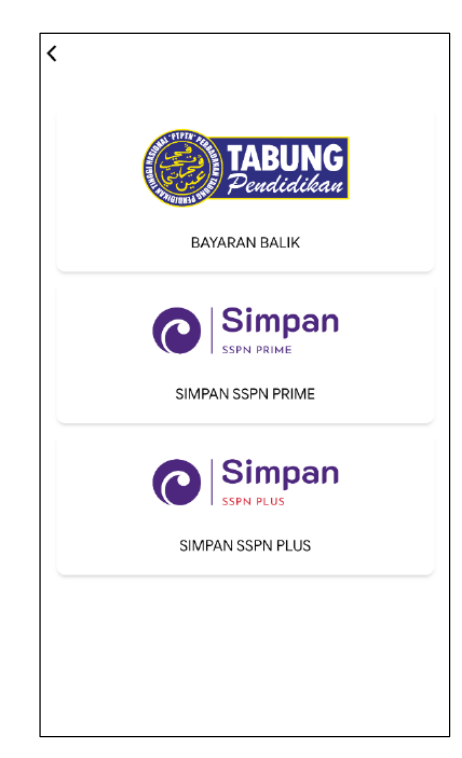

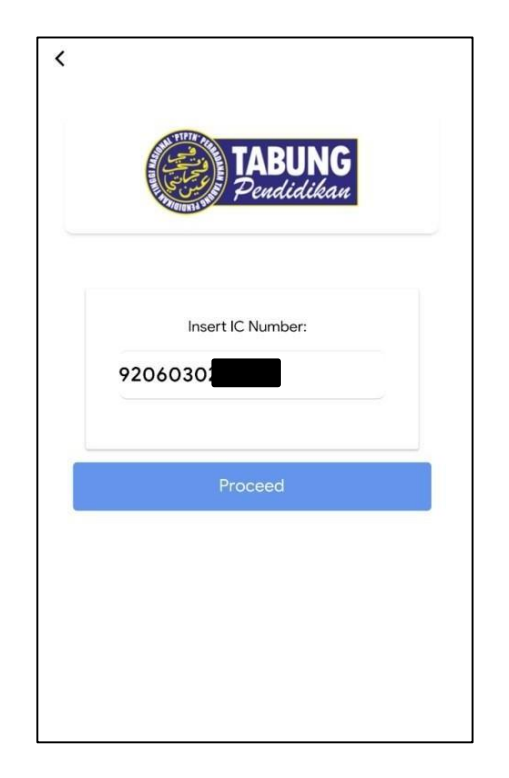

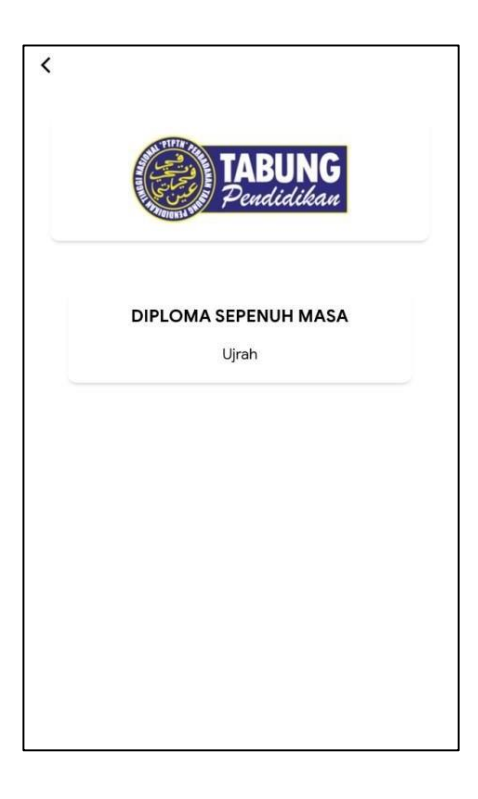

LANGKAH 1 : Paparan halaman utama aplikasi KELANTANPAY. **LANGKAH 2 :** Paparan Produk PTPTN

LANGKAH 3 : Masukkan nombor kad pengenalan LANGKAH 4 : Pilih jenis akaun Pinjaman

#### BAYARAN BALIK PINJAMAN

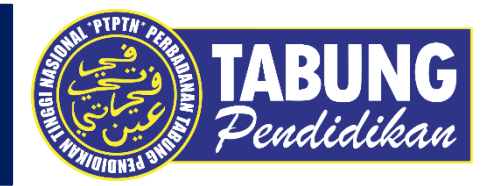

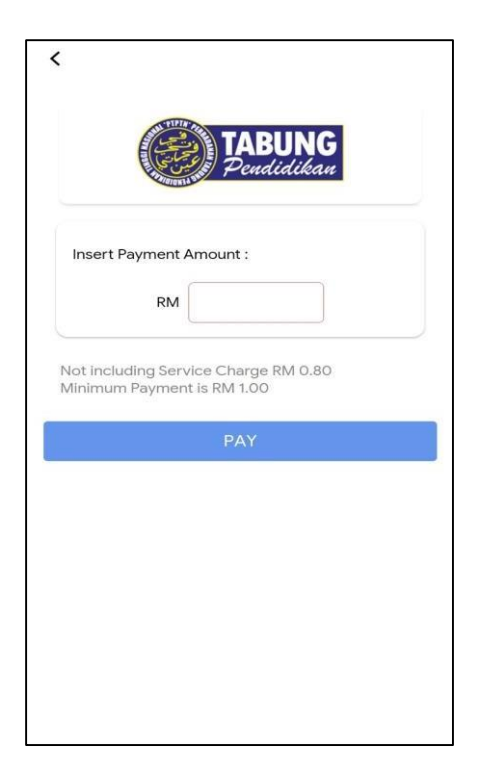

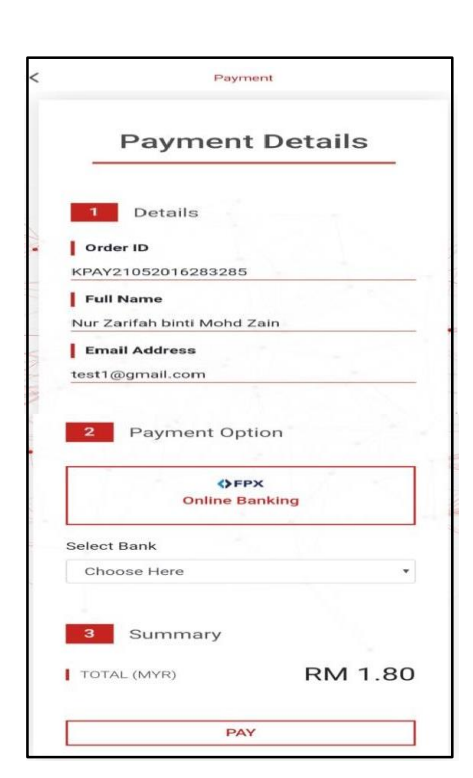

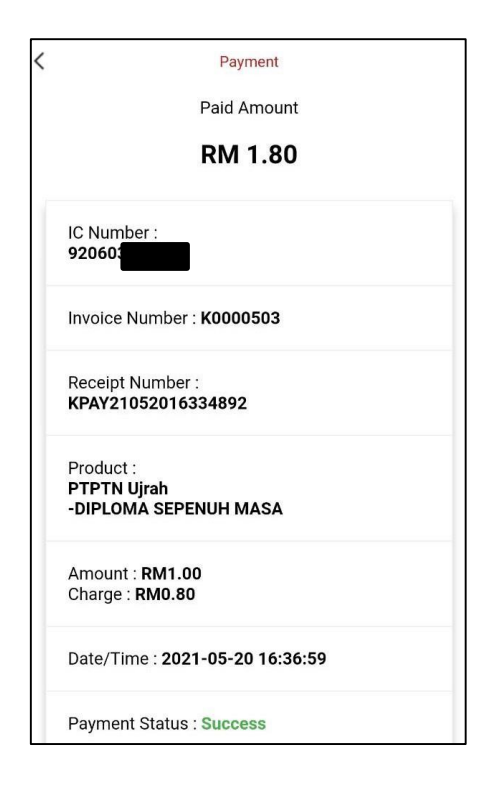

**LANGKAH 5 :** Masukkan jumlah bayaran **LANGKAH 6 :** Pilih cara bayaran LANGKAH 7 : Semakan resit bayaran

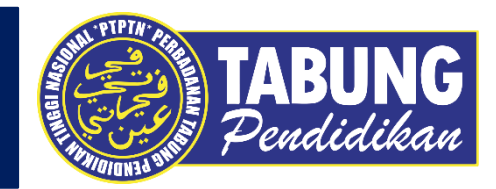

## **SIMPAN SSPN PRIME**

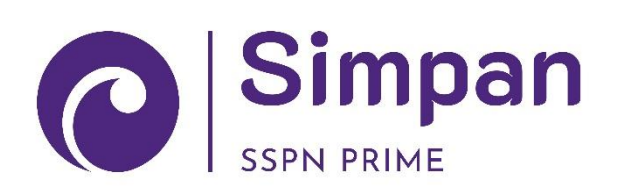

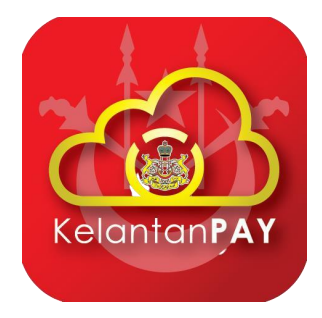

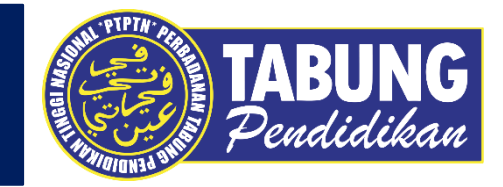

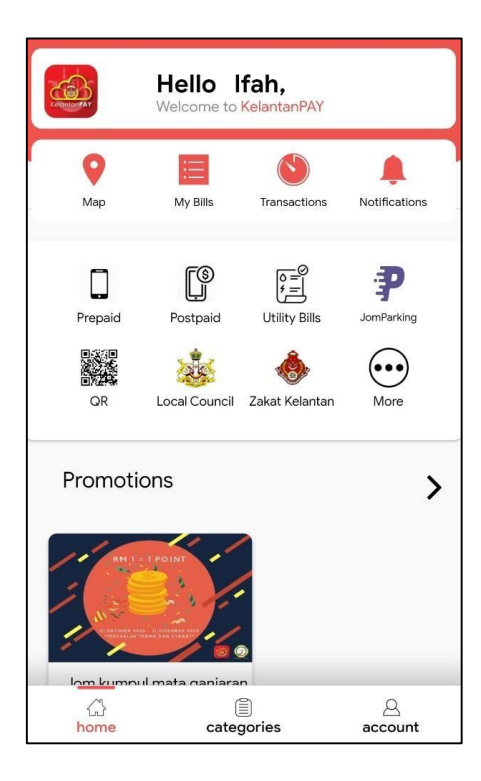

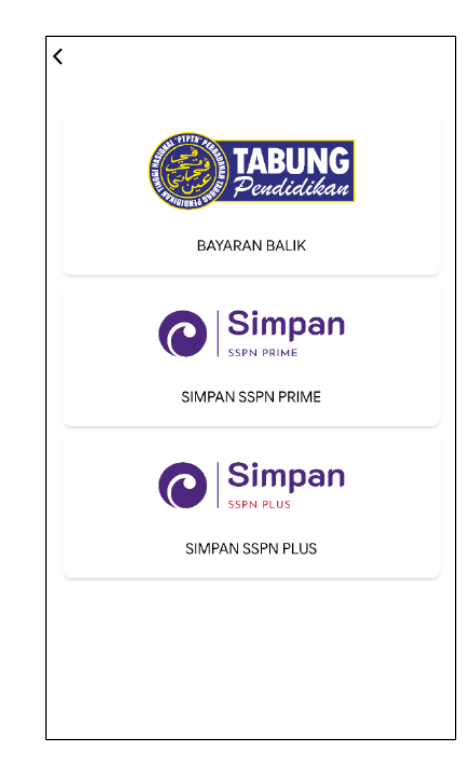

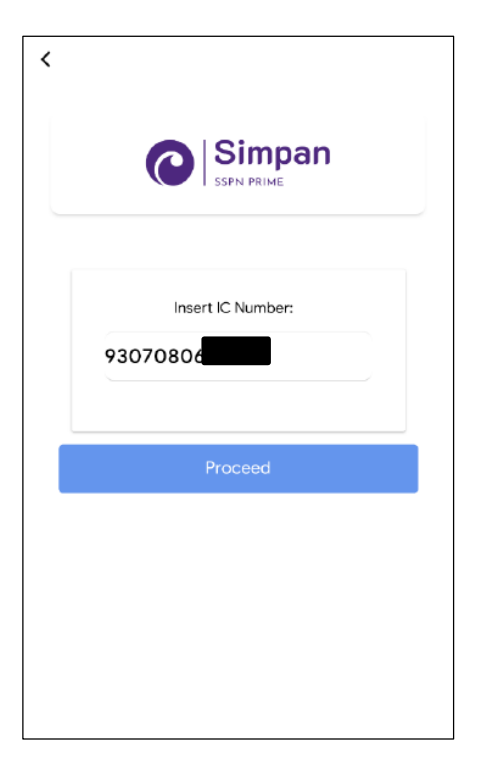

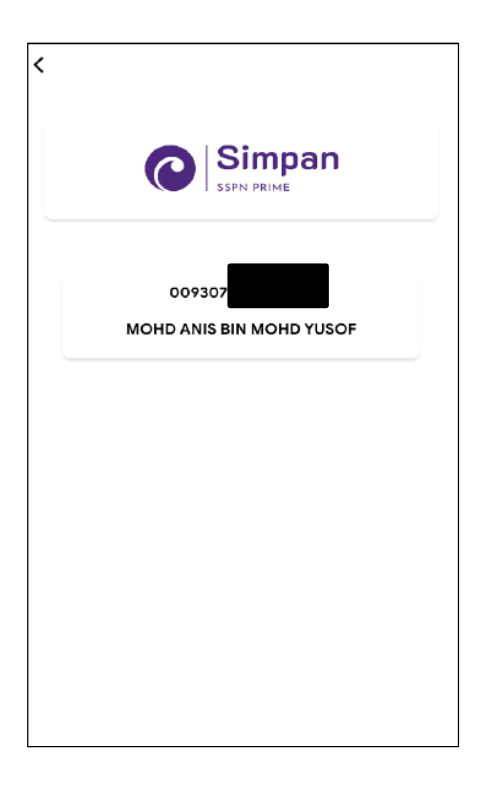

LANGKAH 1 : Paparan halaman utama aplikasi KELANTANPAY. **LANGKAH 2 :** Paparan Produk PTPTN LANGKAH 3 : Masukkan nombor kad pengenalan LANGKAH 4 : Pilih jenis akaun Pinjaman

#### SIMPAN SSPN PRIME

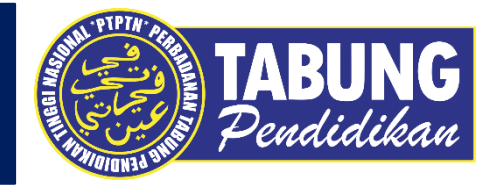

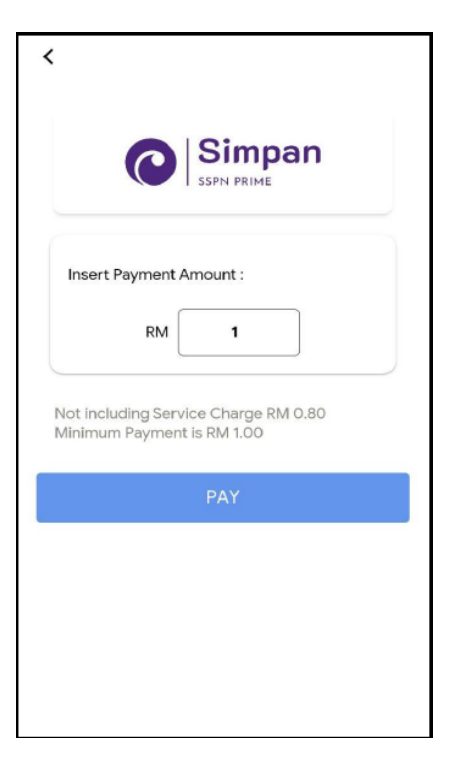

| 1 Details                                                                                                    |                         |
|----------------------------------------------------------------------------------------------------|-------------------------|
| Order ID                                                                                                    |                         |
| KPAY21052016424745                                                                                                    | 1                       |
| Full Name                                                                                                    |                         |
| MOUD ANIE BIN MOUD                                                                                                    | YUSOF                   |
| MOHD ANIS BIN MOHL                                                                                                    |                         |
| Email Address                                                                                                    |                         |
| Email Address<br>test1@gmail.com                                                                                                    | tion                    |
| Email Address<br>test1@gmail.com<br>2 Payment Op                                                                                                    | ition<br>PX             |
| Email Address     test1@gmail.com     Payment Op     Online B                                                                                                    | ntion<br>PX<br>ianking  |
|                                                                                                    | tion<br>PX<br>Ianking   |
| Email Address Eest1@gmail.com  Payment Op  Fi Online B Select Bank CIMBClicks                                                                                                    | tion<br>PX<br>lanking   |
| Email Address Eest1@gmail.com  Payment Op  Fi Online B Select Bank CIMBClicks                                                                                                    | tion<br>PX<br>Janking   |
| Email Address test1@gmail.com  Payment Op  Fi Online B Select Bank CIMBClicks  Summary  Summary  Cime Select Bank Cime Select Bank Cime Selec | ntion<br>PX<br>tianking |

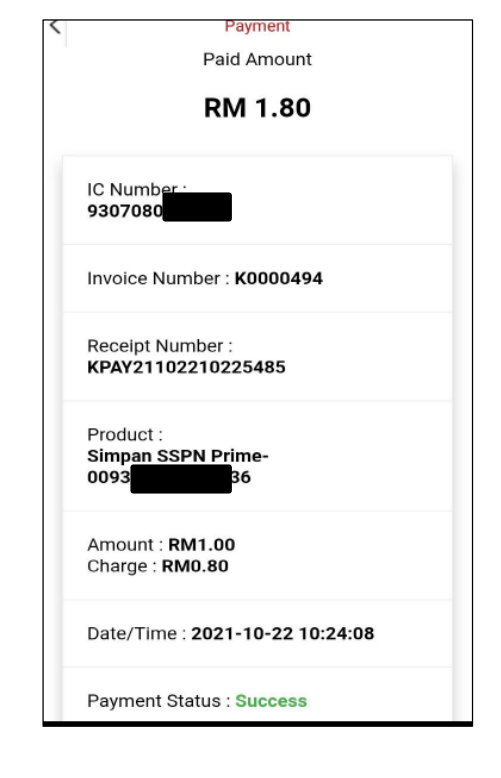

**LANGKAH 5 :** Masukkan jumlah bayaran **LANGKAH 6 :** Pilih cara bayaran LANGKAH 7 : Semakan resit bayaran

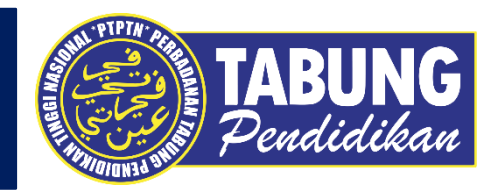

# **SIMPAN SSPN PLUS**

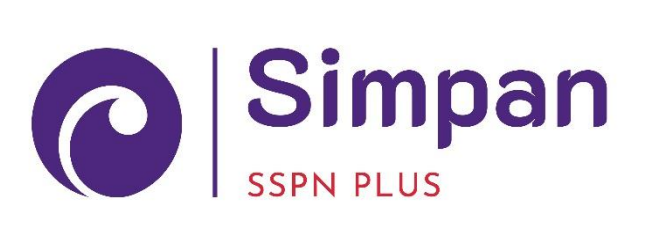

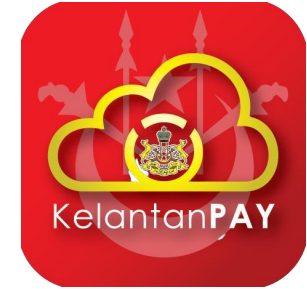

SIMPAN SSPN PLUS

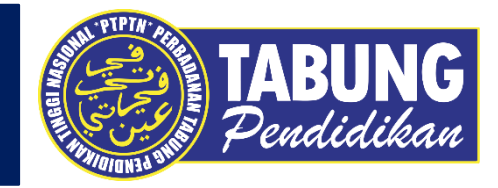

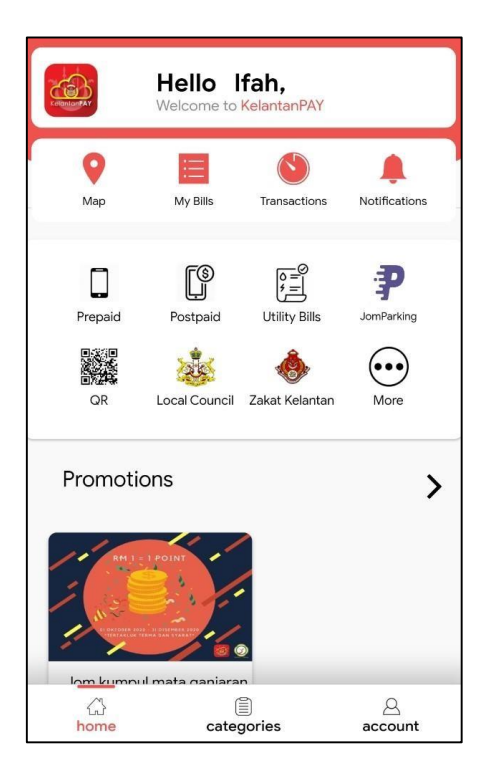

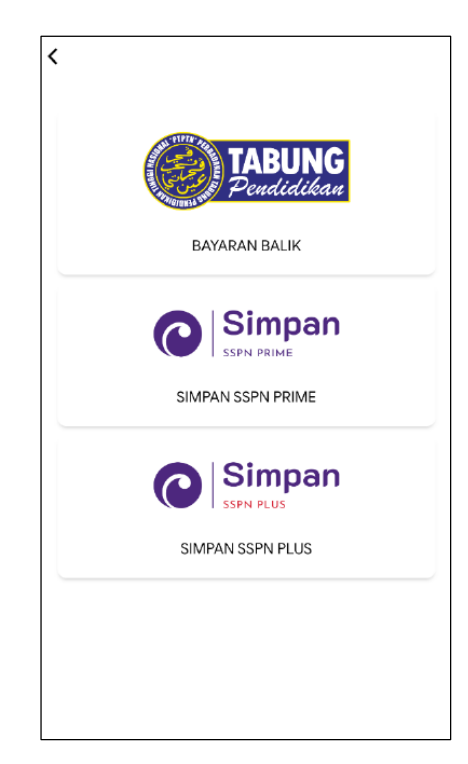

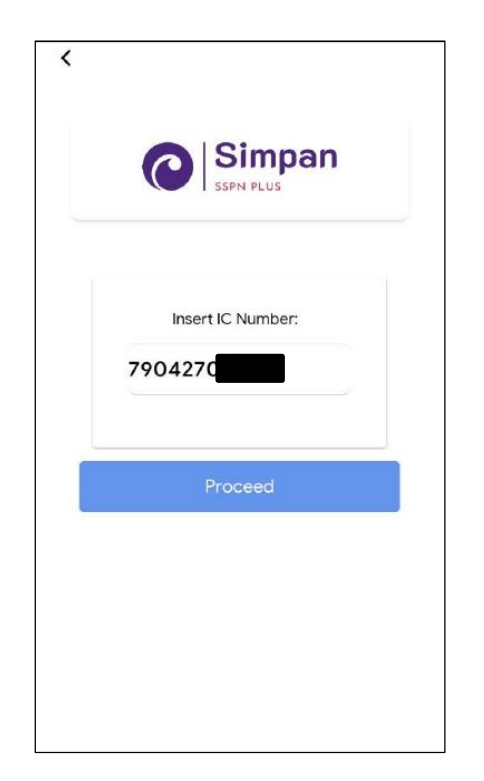

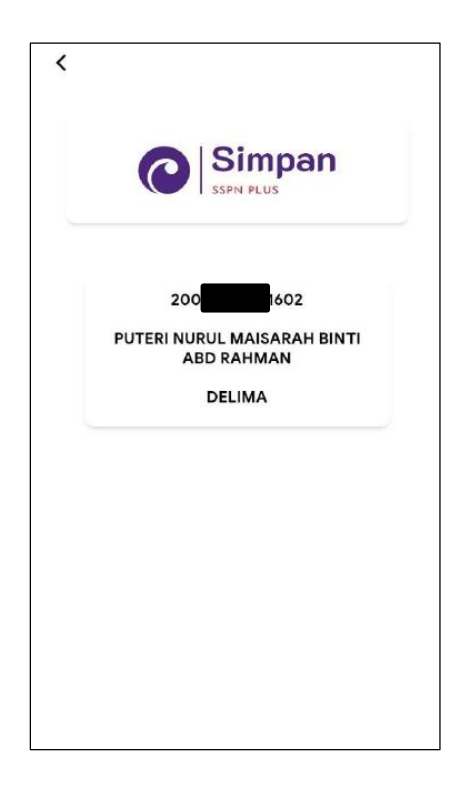

LANGKAH 1 : Paparan halaman utama aplikasi KELANTANPAY. **LANGKAH 2 :** Paparan Produk PTPTN

LANGKAH 3 : Masukkan nombor kad pengenalan LANGKAH 4 : Pilih jenis akaun Pinjaman

#### SIMPAN SSPN PLUS

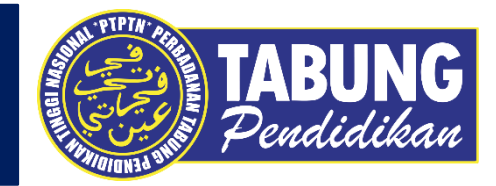

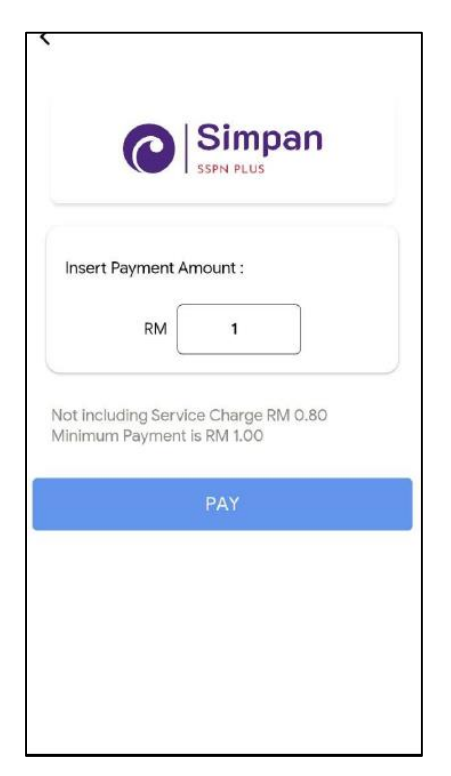

| _      | Paymen              | t Details             |
|--------|---------------------|-----------------------|
| 1      | Details             |                       |
| Orde   | r ID                |                       |
| KPAY2  | 1052016465719       | 9                     |
| Full I | Name                |                       |
| PUTER  | I NURUL MAISA<br>AN | RAH BINTI ABD         |
| Ema    | I Address           |                       |
| test1@ | gmail.com           |                       |
| 2      | Payment Op          | ption                 |
|        | Online I            | <b>*PX</b><br>Banking |
| Select | Bank                |                       |
| CIM    | BClicks             |                       |
| 3      | Summary             |                       |

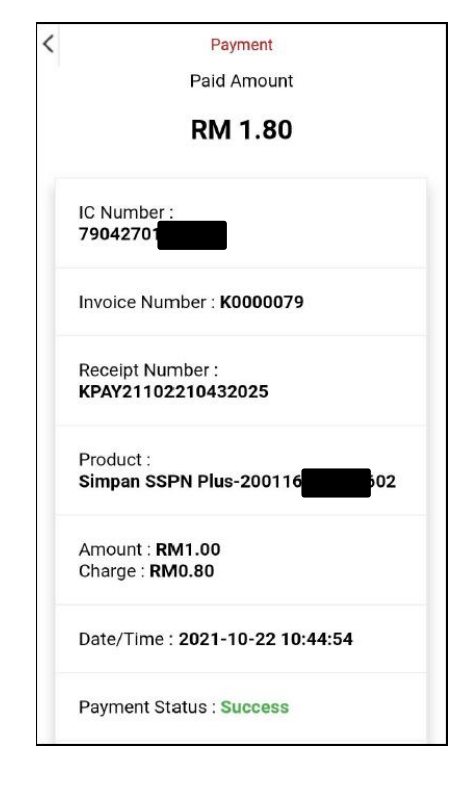

**LANGKAH 5 :** Masukkan jumlah bayaran **LANGKAH 6 :** Pilih cara bayaran LANGKAH 7 : Semakan resit bayaran